### Blender バージョン 2.79 のインストール

最終更新: 2017 年 11 月 14 日

URL: https://www.kunihikokaneko.com/dblab/toolchain/blender.docx もしくは https://www.kunihikokaneko.com/dblab/toolchain/blender.pdf

Blender は,有名な3次元コンピュータグラフィックス・アニメーションソフトウエア.3次元オ ブジェクトの表示や編集,光源等を設定しての3次元コンピュータグラフィックス・アニメーショ ン作成機能がある.

**キーワード**: Blender, Wavefront OBJ, インポート

#### 目次

| 1. | Blender のインストール ・・・         |            | • • • • | •••   | •••   | ••• | •• | •• | •• | 2 |
|----|-----------------------------|------------|---------|-------|-------|-----|----|----|----|---|
| 2. | Blender に Wavefront OBJ 形式こ | 'ァイルをインポート | • • •   | • • • | • • • |     |    | •• | •• | 5 |

# 1. Blender のインストール

- ① blender.jp の ウェブページを開く https://blender.jp/
- ② 「Blender のダウンロード」をクリック

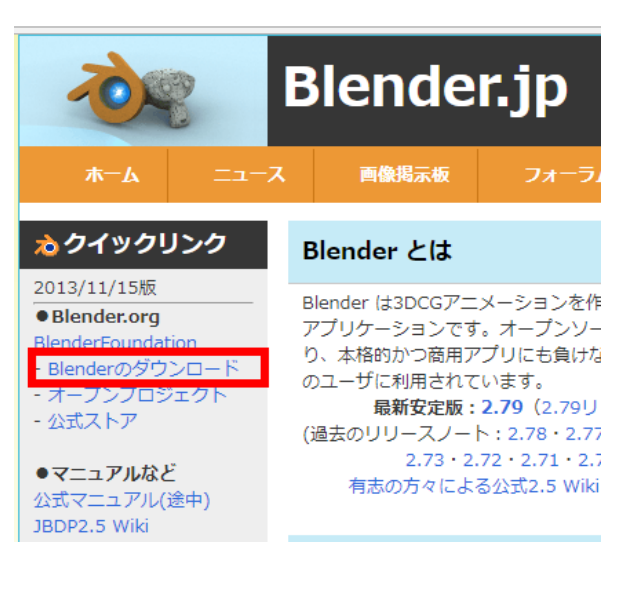

③ Windows の Installer (.msi) の 64 ビット版 をダウンロード

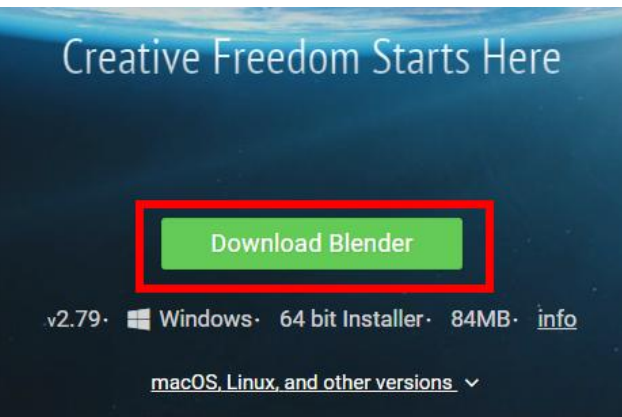

④ ダウンロードが始まるので確認

⑤ ダウンロードした .msi ファイルを実行

**Blender-2.79-wind....msi** へ 24.6/83.8 MB、残り 16 秒

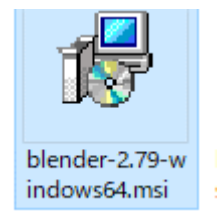

⑥ ようこそ画面では「Next」をクリック.

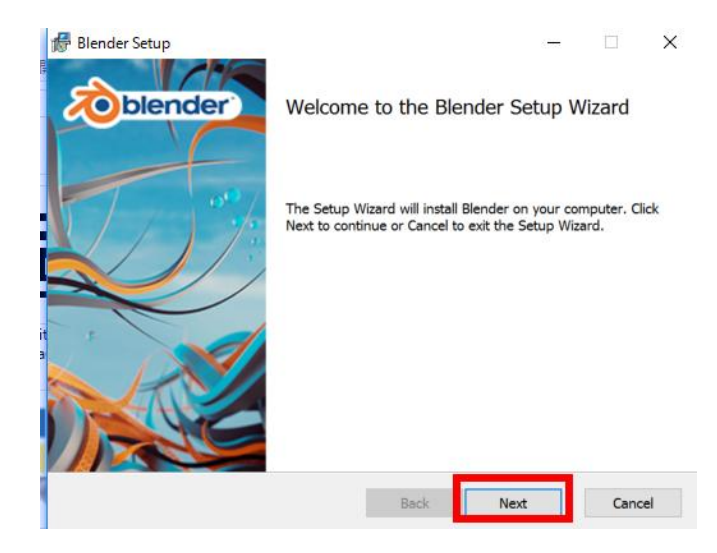

# ⑦ ライセンス条項の確認. 「Next」をクリック.

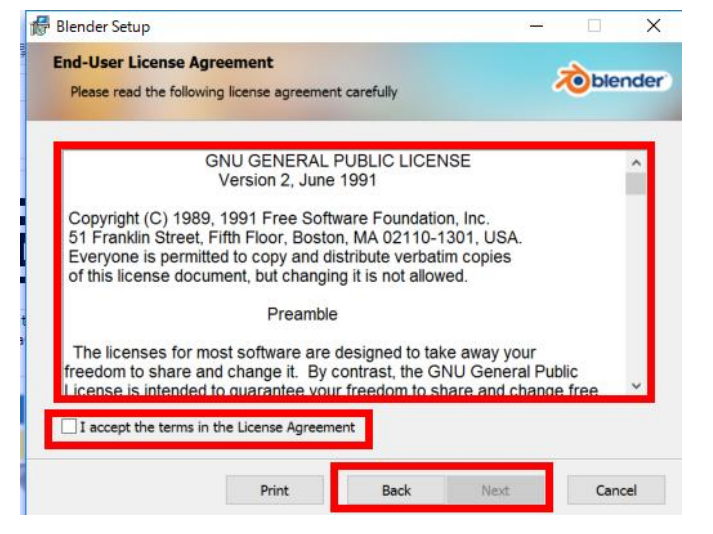

## ⑧ カスタムセットアップの設定. 既定(デフ ォルト)のままでよい. 「Next」をクリック

| Blender Setup                      |                               |                                                           |                                                                     |                                    |
|------------------------------------|-------------------------------|-----------------------------------------------------------|---------------------------------------------------------------------|------------------------------------|
| Custom Setup<br>Select the way you | want features to be installed |                                                           | 2                                                                   | oblenc                             |
| Click the icons in the             | e tree below to change the v  | vay features will be                                      | installed.                                                          |                                    |
| Blender<br>Blende<br>Blende        | er<br>erpløyer                | This feature<br>hard drive.<br>selected. Th<br>25MB on yo | requires 0KB<br>It has 2 of 2 s<br>he subfeatures<br>ur hard drive. | on your<br>ubfeatures<br>s require |
| Location: C                        | :¥Program Files¥Blender Fou   | undation¥Blender¥                                         |                                                                     | Browse                             |
|                                    |                               | _                                                         |                                                                     |                                    |

⑨ インストールを開始したいので「Install」をクリック

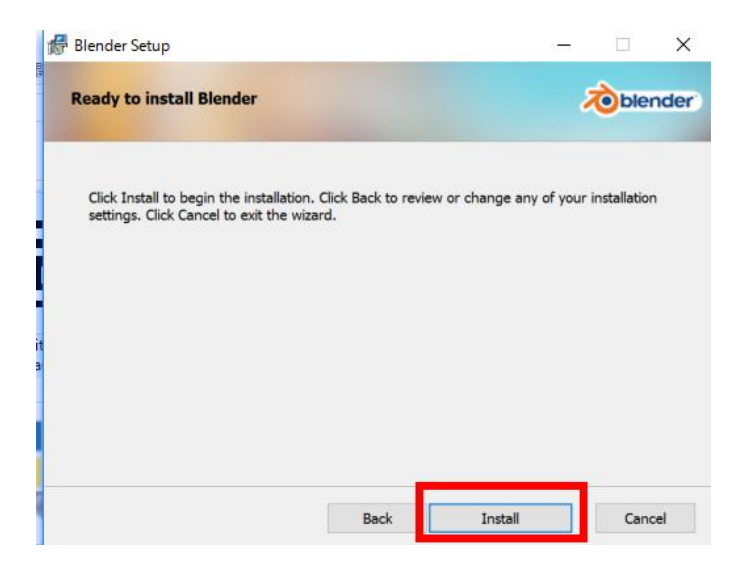

⑩ インストール終了の確認.「Finish」をクリック.

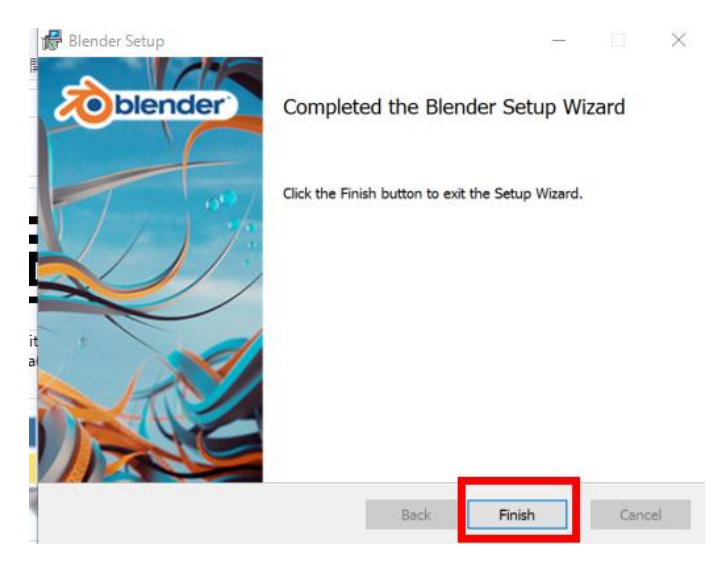

① 確認のため, 試しに起動してみる.

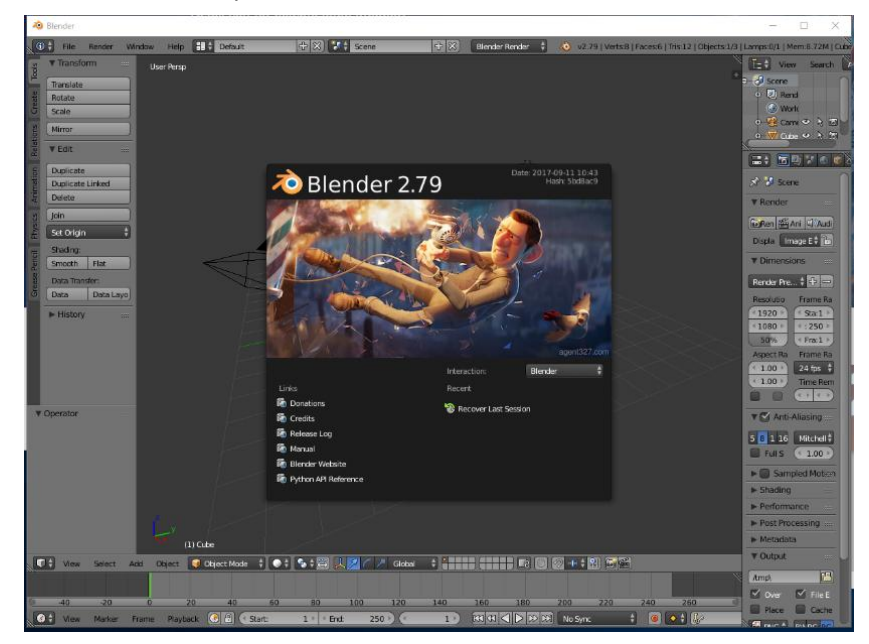

# 2. Blender に Wavefront OBJ 形式ファイルをインポート

<前準備>

説明のため Wavefront OBJ 形式ファイルを使います

この資料で使用している Wevefront OBJ ファイルは, 次からダウンロードできます

https://www.kunihikokaneko.com/dblab/sample.obj

#### Wavefront OBJ 形式ファイルとは

3次元コンピュータグラフィックスのファイル形式.ポリゴンなどの情報が書かれている.

| <pre># Blender v2.78 (sub 0) OBJ File: '' # www.blender.org mtllib sample.mtl o sample v 93.143761 30.507864 56.658550 v 93.143761 30.958273 54.740154 v 95.077171 31.067465 55.042149 v 95.710060 30.972860 56.503849 v 90.800072 31.105459 55.032055 v 90.800072 30.770163 56.658550 v 90.800072 30.770163 56.658550 v 90.80072 30.770163 56.658550 v 90.80072 30.770163 56.658550 v 90.80072 30.770163 56.658550 v 90.80072 30.770163 56.658550 v 90.80072 30.770163 56.658550 v 90.80072 30.770163 56.658550 v 90.80072 30.770163 56.658550 v 90.80072 30.770163 56.658550 v 90.80072 30.770163 56.80072 v 90.80072 30.770163 56.80072 v 90.80072 30.770163 56.80072 v 90.80072 30.770163 56.80072 v 90.80072 30.770163 56.80072 v 90.80072 30.770163 56.80072 v 90.80072 30.770163 56.80072 v 90.80072 30.770163 56.80072 v 90.80072 30.770163 56.80072 v 90.80072 30.770163 56.80072 v 90.80072 30.770163 56.80072 v 90.80072 30.770163 56.80072 v 90.80072 30.770163 56.80072 v 90.80072 30.770163 56.80072 v 90.80072 30.770163 v 90.80072 30.770163 v 90.80072 v 90.80072 30.770164 v 90.80072 v 90.80072 80.80072 v 90.80072 v 90.80072 80.80072 v 9</pre> |
|----------------------------------------------------------------------------------------------------|
| <pre># www.blender.org mtllib sample.mtl o sample v 93.143761 30.507864 56.658550 v 93.143761 30.958273 54.740154 v 95.077171 31.067465 55.042149 v 95.710060 30.972860 56.503849 v 90.800072 31.105459 55.032055 v 90.800072 30.770163 56.658550 v 90.800072 30.770163 56.658550 v 90.800072 30.770163 56.421454 v 90.800072 30.770163 56.421454 v 90.800072 30.770163 56.421454 v 90.800072 30.770163 56.421454 v 90.800072 30.770163 56.421454 v 90.800072 30.770163 56.421454 v 90.800072 30.770163 56.421454 v 90.800072 30.770163 56.421454 v 90.800072 30.770163 56.421454 v 90.800072 30.770163 56.421454 v 90.800072 30.770163 56.421454 v 90.800072 30.770163 56.421454 v 90.80072 30.770163 56.421454 v 90.80072 30.770163 56.421454 v 90.80072 30.770163 56.421454 v 90.80072 30.770163 56.421454 v 90.80072 30.770163 56.421454 v 90.80072 30.770163 56.421454 v 90.80072 30.770163 56.421454 v 90.80072 30.770164 v 90.80072 30.770164 v 90.80072 30.770164 v 90.80072 30.770164 v 90.80072 30.770164 v 90.80072 30.770164 v 90.80072 30.770164 v 90.80072 30.770164 v 90.80072 30.770164 v 90.80072 30.770164 v 90.80072 30.770164 v 90.80072 30.770164 v 90.80072 30.770164 v 90.80072 30.770164 v 90.80072 80.80072 80.80072 80.80072 80.80072 v 90.80072 80.80072 80.80072 8</pre> |
| v 93. 143761 30. 507864 56. 658550<br>v 93. 143761 30. 507864 56. 658550<br>v 93. 143761 30. 958273 54. 740154<br>v 95. 077171 31. 067465 55. 042149<br>v 95. 710060 30. 972860 56. 503849<br>v 90. 800072 31. 105459 55. 032055<br>v 90. 800072 30. 770163 56. 658550<br>v 90. 800072 30. 770163 56. 658550<br>v 90. 800072 56926 55. 421454                                                                                                    |
| v 93.143761 30.507864 56.658550<br>v 93.143761 30.958273 54.740154<br>v 95.077171 31.067465 55.042149<br>v 95.710060 30.972860 56.503849<br>v 90.800072 31.105459 55.032055<br>v 90.800072 30.770163 56.658550<br>v 90.800072 30.770163 56.458550                                                                                                    |
| v 93. 143761 30. 958273 54. 740154<br>v 95. 077171 31. 067465 55. 042149<br>v 95. 710060 30. 972860 56. 503849<br>v 90. 800072 31. 105459 55. 032055<br>v 90. 800072 30. 770163 56. 658550<br>v 90. 800072 30. 770163 56. 658550                                                                                                    |
| v 95.077171 31.067465 55.042149<br>v 95.710060 30.972860 56.503849<br>v 90.800072 31.105459 55.032055<br>v 90.800072 30.770163 56.658550<br>v 90.800076 56.041454                                                                                                    |
| v 95.710060 30.972860 56.503849<br>v 90.800072 31.105459 55.032055<br>v 90.800072 30.770163 56.658550<br>v 95.658968 31.263876 55.421454                                                                                                    |
| v 90.800072 31.105459 55.032055<br>v 90.800072 30.770163 56.658550<br>v 80.550868 31.263876 55.431454                                                                                                    |
| v 90.8000/2 30.//0163 56.658550<br>v 80.550868 31.263876 55.431454                                                                                                    |
|                                                                                                    |
| V 09. 009000 01. 200070 00. 401404                                                                                                    |
| v 96 710064 31 79550 50 056550<br>v 96 710063 31 256155 57 182040                                                                                                    |
| v 96 719963 31 256155 57 968052                                                                                                    |
| v 95. 377464 31. 072165 58. 850452                                                                                                    |
| v 93.143761 30.684866 59.002254                                                                                                    |
| v 90. 597969 30. 929373 59. 199451                                                                                                    |
| v 89.352272 31.166555 58.549656                                                                                                    |
| v 94.522/74 31.232962 60.314053                                                                                                    |
| V 93. 143/01 31. 1352/5 00. 50/054<br>v 01 244560 21 120470 60 550040                                                                                                    |
| v 91.244000 31.130479 00.000049<br>v 97.831261 32.400780 54.314754                                                                                                    |
| v 97 831261 33 239464 53 029255                                                                                                    |
| v 99. 028969 33. 555779 53. 124050                                                                                                    |
| v 99. 437767 33. 317375 54. 314754                                                                                                    |
| v 95. 487572 32. 845787 52. 888851                                                                                                    |
| v 95. /10060 31. 599783 54. 282452                                                                                                    |

### インポート手順

① blender を起動

blender が起動するので確認

③ 中央の黒い四角のウインドウをクリックす ると消える.

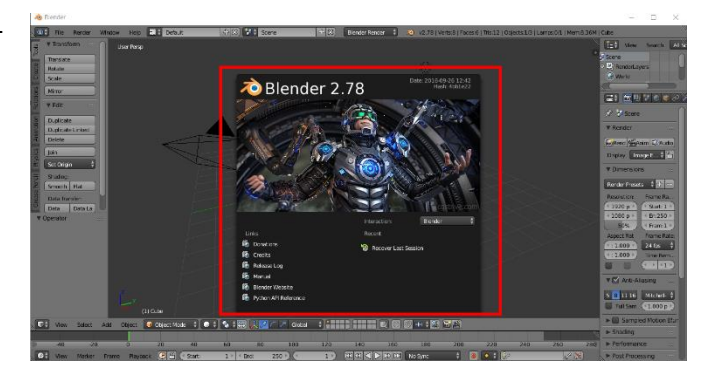

④ 中央にある立方体のオブジェクト(灰色のもの)を消したい.中央にある立方体のオブジェクトを右クリックし,「DELETEキー」を押して削除

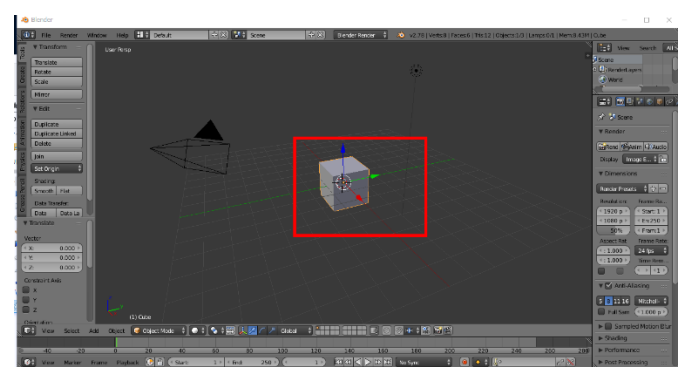

⑤ DELETE キーを押すと,確認表示が出るので,
 画面の「Delete」を左クリック

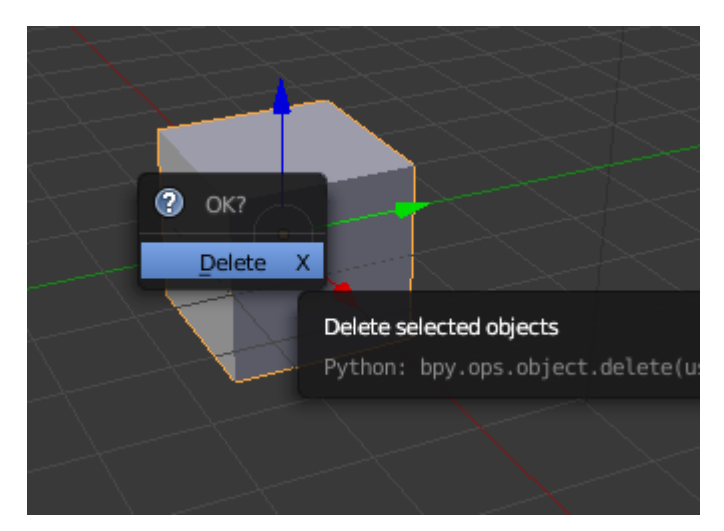

⑥ Wavefront obj ファイルをインポートした

い.

メニューで「File」,「Import」と操作し

「Wavefront (.obj)」を選択

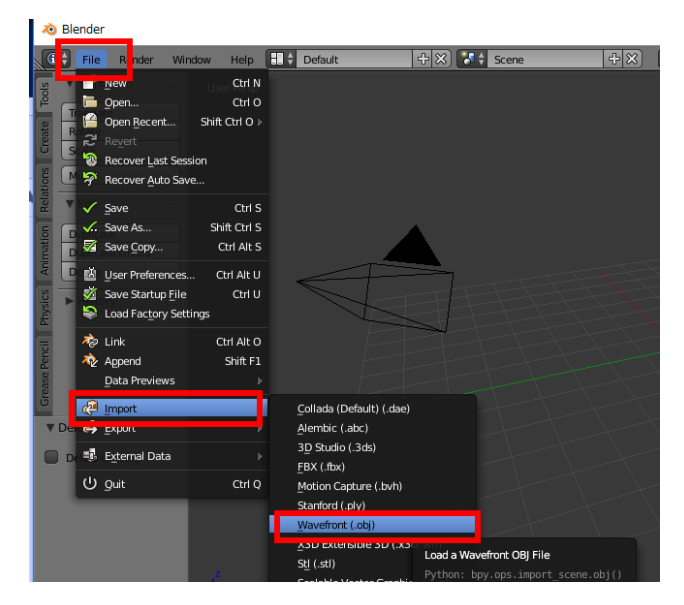

⑦ インポートしたいファイルをダブルクリック

(ここでは sample.obj を選んでダブルクリ ックしている)

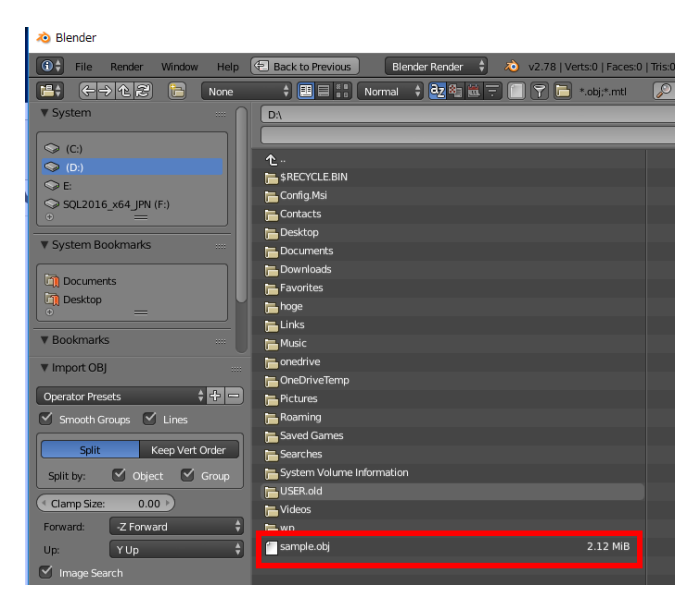

sample.obj をインポートした場合, マウスホイールを操作して, ズームアウトしていくと, オブジェクトが現れる

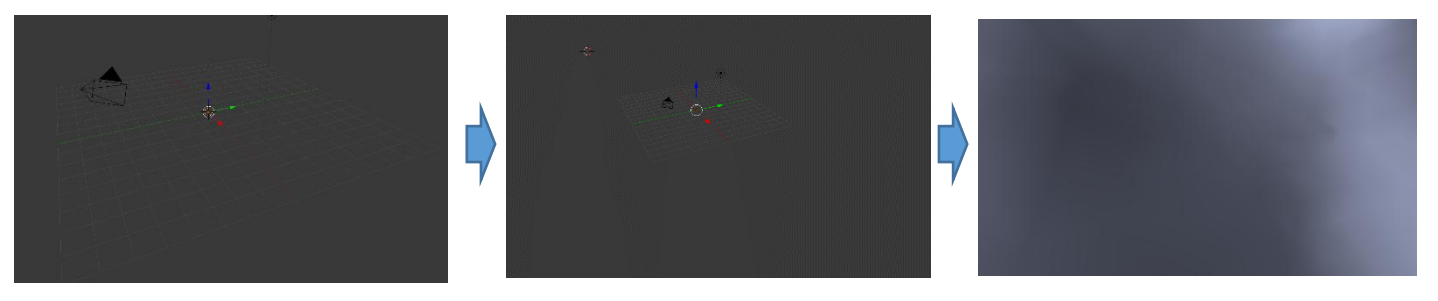

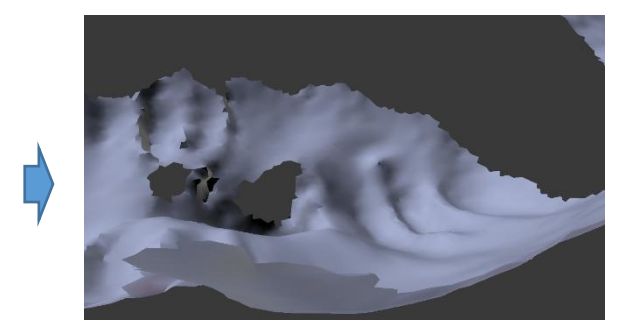